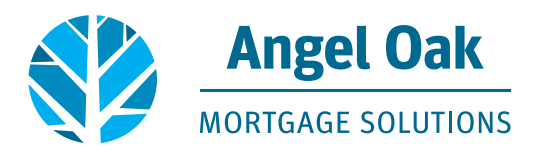

## **How to Submit Your Loan Conditions**

• Go to www.angeloakms.com and select login

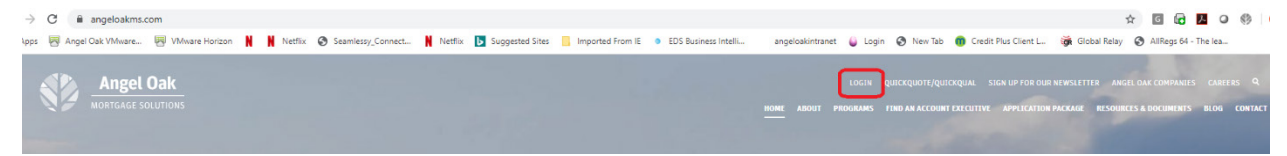

• Select the Pipeline link then use the Find Loan tool to locate your loan. Double click on the borrower name to enter the loan file.

|         | Angel Oak<br>MORTGAGE SOLUTIONS |              |         |                                   |                                                                            |                 |                   |  |              | CONTACT        | T US GetEr                   | m Closed ~      |                         |              |          |
|---------|---------------------------------|--------------|---------|-----------------------------------|----------------------------------------------------------------------------|-----------------|-------------------|--|--------------|----------------|------------------------------|-----------------|-------------------------|--------------|----------|
| WELCOME | PIPELINE                        | ADD NEW LOAM | ORDER A | Appraisal ~                       | MARKETING FLYERS $ \! \! \! \! \! \! \! \! \! \! \! \! \! \! \! \! \! \! $ | Training $\sim$ | CONTACT US $\sim$ |  |              | Find Loan Loan | 5                            |                 | utwanced Filter         | Anatom       | in =     |
|         |                                 |              |         |                                   |                                                                            |                 |                   |  |              |                |                              |                 |                         |              |          |
| υ       | OAN OPTIONS                     |              |         | Name / Loan # /                   | / Property Address                                                         |                 |                   |  | Lock Status  | Lock Exp.      | Loan Type /<br>Amount        | Date<br>Started | Estimated<br>Close Date | Milestone    | Contacts |
| VIEW    |                                 |              |         | Test HeppyLedy<br>1234 Heppy Stre | y, Heppy #801709102470<br>eet Atlanta GA 30305                             | )               |                   |  | e Not Locked |                | Conventional<br>\$150,000.00 | 09/06/17        | 10/06/17                | File started | 2        |

• Go to the Conditions section and apply filters for "Type" and "Prior to Approval" in order to view the UW Conditions on your loan file.

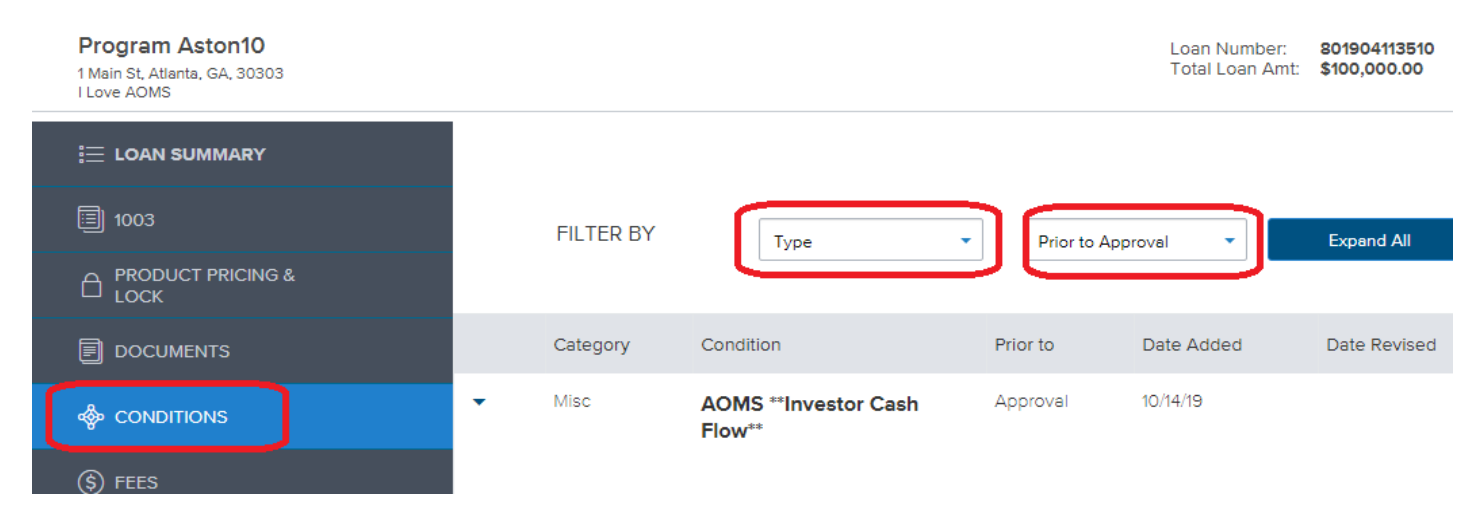

• Click on Browse for files or Drag & Drop the correct document to each appropriate condition.

| • | Assets | Assets - 401K Funds                       | 💿 Open                  |                              |                    | ×                                                                    | Added 10/14/19 0                           |
|---|--------|-------------------------------------------|-------------------------|------------------------------|--------------------|----------------------------------------------------------------------|--------------------------------------------|
|   |        | Funds To Close: Most recent 60 dev/quart  | ← → × ↑ 📙 « APro        | Search Disclosures           | م                  | D dev/quarterly statement to permit 60% of vester i balance less any |                                            |
|   |        | outstanding loans to be used.             | Organize 🔻 New folder   | [EE •                        | • 🔳 🔞              | o day qualterry statement to permit outs or vested balance less any  |                                            |
|   |        |                                           | E Desktop               | A Mamo                       | Date modified      | Туре ^                                                               |                                            |
|   |        | ASSETS - 401K FUNDS                       | 🗄 Documents             | A Kennebunk Savings Bank     | 10/22/2019 11:55   | Adobe Acrob                                                          |                                            |
|   |        |                                           | Downloads               | Peoples United Bank 1603     | 10/22/2019 11:55   | Adobe Acrob                                                          | Browse for files                           |
|   |        |                                           | h Music                 | Peoples United Bank          | 10/22/2019 11:55   | Adobe Acrob                                                          |                                            |
|   |        |                                           | Dictures                | 10-10 lock confirm           | 10/21/2019 4:24 PM | Adobe Acrob                                                          |                                            |
| • | Assets | Assets - Bank Statements                  | Fictures                | 🔒 Loan Commitment            | 10/21/2019 2:59 PM | Adobe Acrob                                                          | Added 10/14/19 0                           |
|   |        |                                           | Videos                  | ARM                          | 10/18/2019 1:51 PM | Adobe Acrob                                                          |                                            |
|   |        | Provide most recent 2 mentios concernitiv | 👝 Local Disk (C:)       | A CHARM                      | 10/18/2019 1:51 PM | Adobe Acrot 🗸                                                        |                                            |
|   |        | Provide most recent 2 months consecutive  | 👝 PersistentDataDisk (D | × <                          |                    | >                                                                    |                                            |
|   |        |                                           | File <u>n</u> am        | ne: Kennebunk Savings Bank 🗸 | All Files          | ~                                                                    |                                            |
|   |        | ASSETS - BANK STATEMENTS                  |                         |                              | <u>O</u> pen       | Cancel                                                               | Drag & Drop files here or Browse for files |

• The Underwriter will review the item uploaded at each condition to determine if the document satisfies the condition. Angel Oak will not review bulk uploads. A minimum of 50% of the conditions must be provided in order for the Underwriter to review the loan.

| • | Assets | Assets - 401K Funds                                                    | Approval               | 10/14/19                                                 | 23               | Program Aston10                   | Added                              | 10/14/19                  | 0            |
|---|--------|------------------------------------------------------------------------|------------------------|----------------------------------------------------------|------------------|-----------------------------------|------------------------------------|---------------------------|--------------|
|   |        | Funds To Close: Most recent 60 day/qu<br>outstanding loans to be used. | arterly statement, pro | of of withdrawal & funds deposited/available in borrow   | er's account. R  | eserves: Most recent 60 day/quart | erly statement to perr             | nit 60% of vested balan   | ice less any |
|   |        |                                                                        | chment for Ke          | ennebunk Savings Bank is to satisfy th                   | ne Assets 4      | 01K loan condition abo            | OV€ Drag & Drop file               | s here or Browse          | for files    |
|   |        | Kennebunk Savings Bank.pdf                                             |                        | 352 11/06/2019 10:36 AM Acco                             | untExec, Awesom  | e                                 |                                    |                           |              |
| • | Assets | Assets - Bank Statements                                               | Approval               | 10/14/19                                                 | 23               | Program Aston10                   | Added                              | 10/14/19                  | 0            |
|   |        | Provide most recent 2 months consecu                                   | tive statements showi  | ng sufficient funds to close. Large deposits may require | e sourcing.      |                                   |                                    |                           |              |
|   |        |                                                                        | e attachment i         | ior Peoples United Bank 1603 is to sat                   | isfy the As      | sets- Bank Statements I           | loan condition<br>Drag & Drop file | above<br>s here or Browse | for files    |
|   |        | Peoples United Bank 1603.pdf                                           | )                      | 4,207 11/06/2019 5:29 PM Acco                            | ountExec, Awesor | ne                                |                                    |                           |              |
| • | Assets | Assets - Business Assets                                               | Approval               | 10/14/19                                                 | 23               | Program Aston10                   | Added                              | 10/14/19                  | 0            |
|   |        | Provide signed/dated letter from CPA o                                 | n letterhead to confir | n if use of business funds will have an impact on the bu | isiness.         |                                   |                                    |                           |              |
|   |        | ✓ ASSETS INESS ASSETS THE                                              | attachment fo          | or Peoples United Bank is to satisfy the                 | e Assets- B      | usiness Assets Ioan con           | dition above<br>Drag & Drop file   | s here or Browse          | for files    |
|   |        | Peoples United Bank.pdf                                                |                        | 528 11/06/2019 5:29 PM Accou                             | ntExec, Awesom   |                                   |                                    |                           |              |

• Confirm you are ready for the Underwriting team to review the loan by clicking on the Notify Lender button at the top of the screen.

| Program Aston10<br>1 Main St, Atlanta, GA, 30303<br>I Love AOMS |   |           |                                       | Loan f<br>Total I    | Number: 801904113510<br>Loan Amt: \$100,000.00 | Loan Type: Convent Loan Purpose: Purchase | onal Rat      | e: 5.000%<br>//CLTV: 66.67% / 66.67% | Wh 1st 🔒               | Pile started                        |
|-----------------------------------------------------------------|---|-----------|---------------------------------------|----------------------|------------------------------------------------|-------------------------------------------|---------------|--------------------------------------|------------------------|-------------------------------------|
| E LOAN SUMMARY                                                  |   |           |                                       |                      |                                                |                                           |               |                                      |                        |                                     |
| 圖 1003                                                          |   | FILTER BY | Type •                                | II                   | <ul> <li>Expand All</li> </ul>                 | Collapse All                              |               |                                      |                        | Notify Lender                       |
|                                                                 |   |           |                                       |                      |                                                |                                           |               |                                      | Max attachment si      | ze is 200 MB. View Supported Files. |
|                                                                 |   | Category  | Condition                             | Prior to             | Date Added                                     | Date Revised                              | Age           | Borrower Pair                        | Status                 | Status Date                         |
|                                                                 | • | Misc      | AOMS **Investor Cash Flow**           | Approval             | 10/14/19                                       |                                           | 23            | Program Aston10                      | Added                  | 10/14/19                            |
|                                                                 |   |           | Property Cash Flow ratio must be less | than or equal to 90% | - will verify upon receipt o                   | of final hazard binder with 6 mo          | the rent loss | coverage taxes monthly HOA           | rental analysis and/or | lease anreement                     |

• You will then receive a notification that your loan was successfully sent to the Underwriting team for review.

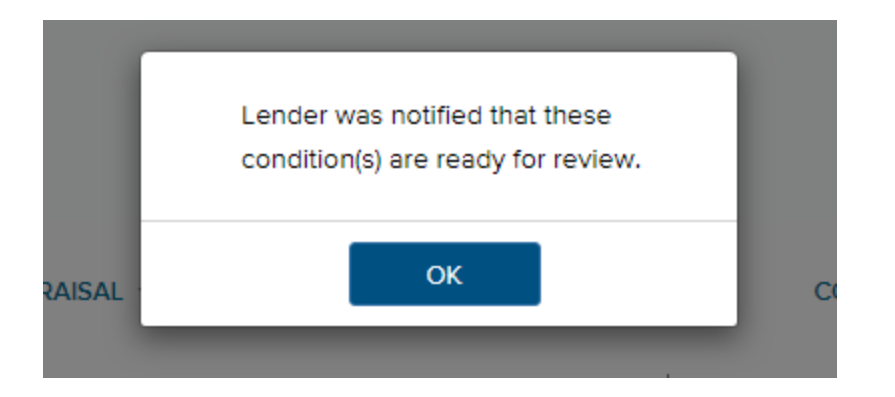

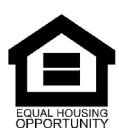

© Angel Oak Mortgage Solutions LLC NMLS #1160240, Corporate office, 980 Hammond Drive, Suite 850, Atlanta, GA, 30328. This communication is sent only by Angel Oak Mortgage Solutions LLC and is not intended to imply that any of our loan products will be offered by or in conjunction with HUD, FHA, VA, the U.S. government or any federal, state or local governmental body. This is a business-to-business communication and is intended for licensed mortgage professionals only and is not intended to be distributed to the consumer or the general public. Each application is reviewed independently for approval and not all applicants will qualify for the program. Angel Oak Mortgage Solutions LLC is an Equal Opportunity Lender and does not discriminate against individuals on the basis of race, gender, color, religion, national origin, age, disability, other classifications protected under Fair Housing Act of 1968.